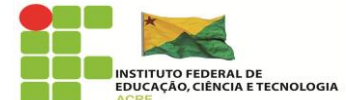

## **TUTORIAL PARA PROFESSORES – CADASTRO SIMEC**

1º Passo – Acessar: http://simec.mec.gov.br/login.php

2º Passo – Solicitar acesso.

|                       | Login                                    |
|-----------------------|------------------------------------------|
|                       | Entrar com GOV.BR                        |
|                       | Ainda não tem conta GOV.BR, acesse aqui. |
| States and States and | Não tem acesso ainda? 🛎 Solicitar acesso |

## 3º Passo – Selecionar o módulo RSC.

|                   | L Solicitação de cadastro de usuários                                   |
|-------------------|-------------------------------------------------------------------------|
|                   | Selecione                                                               |
|                   | CPF                                                                     |
|                   | Continuar Cancelar                                                      |
|                   | Data do Sistema: 30/04/2022 - 19:46:38                                  |
| The second second |                                                                         |
|                   | Selecione CPF Continuar Cancelar Data do Sistema: 30/04/2022 - 19:46:38 |

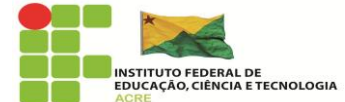

| SIMEC                                                                                                    |                             |            |
|----------------------------------------------------------------------------------------------------|-----------------------------|------------|
|                                                                                                    |                             |            |
|                                                                                                    | L Solicitação de cadastro d | e usuários |
|                                                                                                    | Selecione                   | *          |
|                                                                                                    |                             | ٩          |
|                                                                                                    | Receitas Orçamentárias v2   |            |
|                                                                                                    | Rede Federal                |            |
|                                                                                                    | REHUF                       |            |
|                                                                                                    | REUNI                       |            |
| States of the second states and                                                                                                    | RSC                         |            |
| A CONTRACTOR OF A CONTRACTOR OF A CONTRACTOR OF A CONTRACTOR OF A CONTRACTOR OF A CONTRACTOR OF A CONTRACTOR OF                                                                                                    | SAP                         |            |
| and a state of the state of the | SASE                        |            |
| A CARLEND AND A CARLEND AND A  | SCA                         |            |
| Contraction of the local division of the local division of the loc | SIC                         |            |
| _                                                                                                    | SISCAP                      | · · · ·    |
| 525 C                                                                                                    |                             |            |

# 4º Passo – Incluir CPF e clicar em "Continuar".

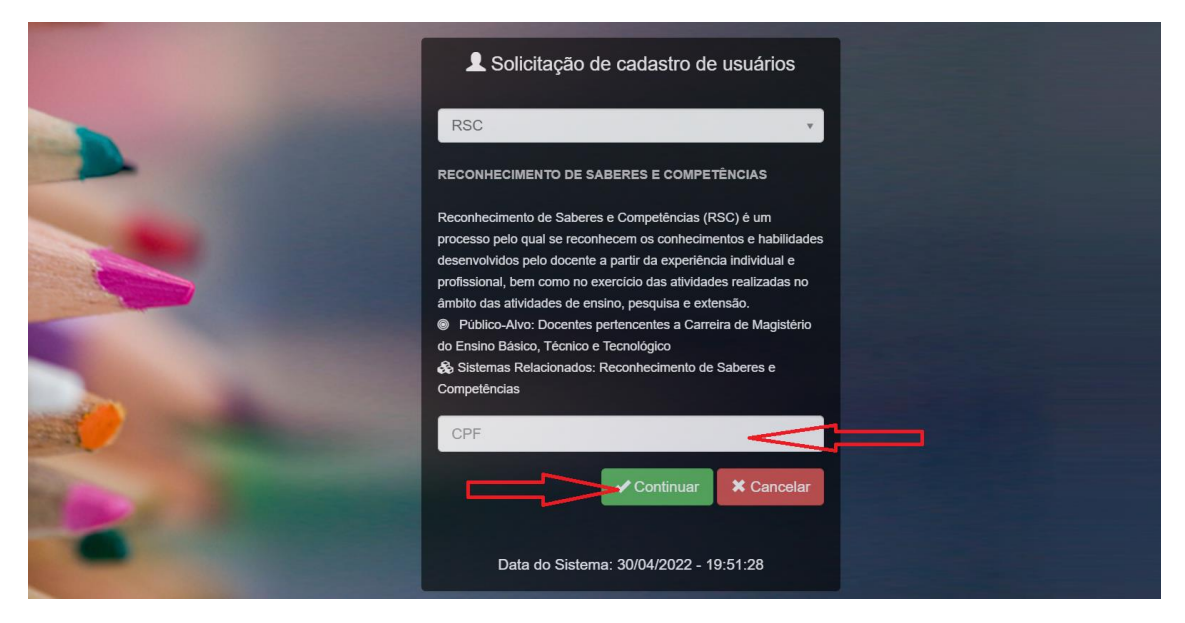

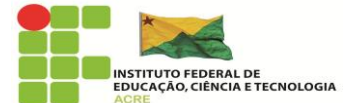

5º Passo – Preencher a Ficha de Solicitação de Cadastro de Usuários conforme dados abaixo.

|                                                                                                    | L Ficha de solicitação de cadastro de usuários                                                          |
|----------------------------------------------------------------------------------------------------|----------------------------------------------------------------------------------------------------|
|                                                                                                    | Módulo:                                                                                                 |
| Areas -                                                                                                    | RSC                                                                                                    |
|                                                                                                    | RECONHECIMENTO DE SABERES E COMPETÊNCIAS                                                                |
| Contraction of the local division of the local division of the loc | Reconhecimento de Saberes e Competências (RSC) é um processo pelo qual se reconhecem os                 |
|                                                                                                    | conhecimentos e habilidades desenvolvidos pelo docente a partir da experiência individual e             |
|                                                                                                    | profissional, bem como no exercício das atividades realizadas no âmbito das atividades de ensino,       |
| 1                                                                                                    | pesquisa e extensao.                                                                                    |
| A CONTRACTOR OF A CONTRACTOR OF A CONTRACTOR O | Publico-Aivo: Docentes pertencentes a Carreira de Magisterio do Ensino Basico, Techico e<br>Tecnológico |
|                                                                                                    | Sistemas Relacionados: Reconhecimento de Saberes e Competências                                         |
|                                                                                                    |                                                                                                    |
|                                                                                                    | Peril:                                                                                                  |
| -                                                                                                    | Selecione o perfil desejado                                                                             |

Perfil desejado: Professor Avaliador;

Tipo do órgão: Federal;

Órgão: 26000 Ministério da Educação;

Unidade Orçamentária: 26425 Instituto Federal do Acre;

Unidade Gestora: 158156 – IF Acre;

Função/Cargo: Professor(a);

Observações: Solicitação de RSC.

6º Passo – Dados preenchidos, clicar em "Enviar solicitação".

|        | Confirme e-mail:                                                  |
|--------|-------------------------------------------------------------------|
|        | Este e-mail é para uso individual, não utilize endereço coletivo. |
|        | Senha:                                                            |
|        | Confirme Senha:                                                   |
|        | Função/Cargo:                                                     |
|        | Observações:                                                      |
| A Real |                                                                   |
|        | Enviar Solicitação X Cancelar                                     |

https://www.ifac.edu.br cppd@ifac.edu.br

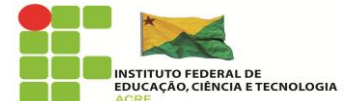

Após o envio da solicitação, o(a) professor(a) receberá um e-mail automático do sistema informando que a inscrição no cadastro do SIMEC está sendo analisada.

7º Passo – O(A) professor(a) solicitante deverá encaminhar um email para a Diretoria Sistêmica de Gestão de Pessoas (disgp@ifac.edu.br) solicitando a ativação de seu cadastro realizado na plataforma SIMEC.

8º Passo – Quando a Disgp ativar o acesso, o(a) professor(a) receberá um e-mail automático.

9º Passo – O(a) professor(a) deve acessar a página do SIMEC e realizar o login com as informações da conta GOV.BR

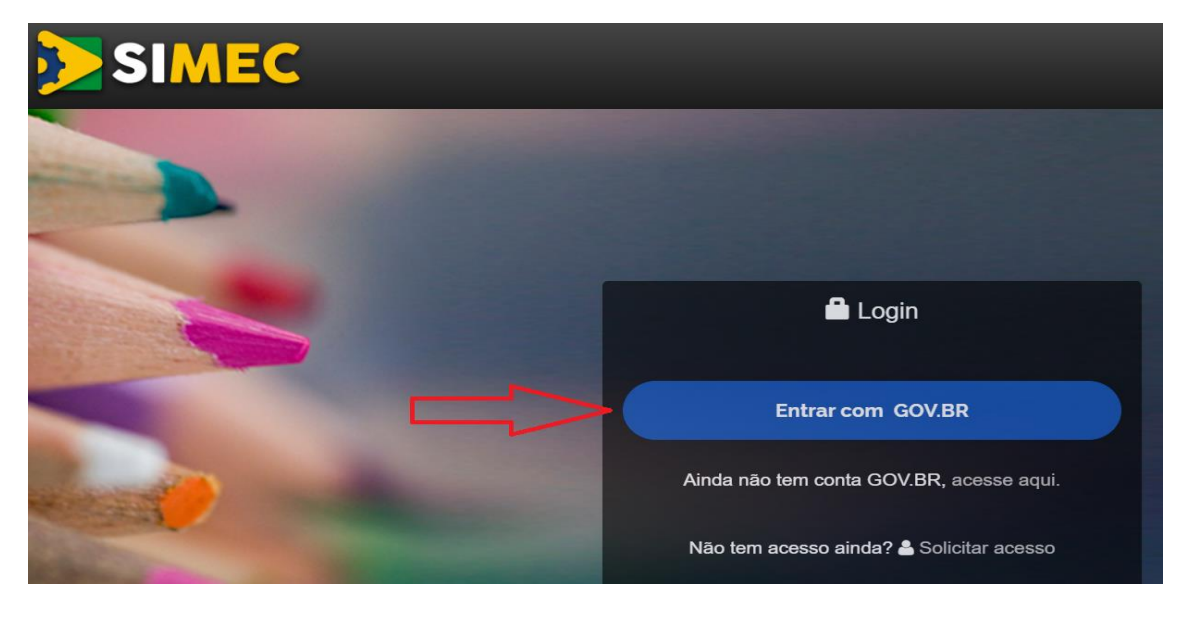

10º Passo – Login realizado, verificar se o perfil está como RSC (aba ao lado do nome "SIMEC") e clicar na caixa azul "Processo Seletivo – Inscrição Avaliadores".

|                                           | C Exercicio 2014 V K S P C SUBARIO SUBARIO SUB SESSÃO expra em. Semin.49s |
|-------------------------------------------|---------------------------------------------------------------------------|
| 🏠 Principal 🍇 Relatórios 🥹 Sistema 🗳 Sair |                                                                           |
| Reconhecimento de Saberes                 | e Competências                                                            |
| Processo Seletivo para Comissi            | o Avaliadora                                                              |
| PROCESSO SELETIVO - INSCRIÇÃO AVALIADORES | SORTEIO DE AVALIADORES                                                    |
| Processo Seletivo - Inscrição Availadores | Sortelo de Avaliadores                                                    |
|                                           |                                                                           |
|                                           |                                                                           |
|                                           |                                                                           |

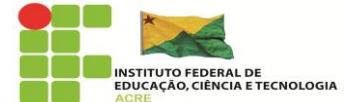

11<sup>o</sup> Passo – Terminar de preencher o cadastro.

| Reconhecimento de Saberes e Competências   |                                                                    |  |
|--------------------------------------------|--------------------------------------------------------------------|--|
| Processo Seletivo para Comissão Avaliadora |                                                                    |  |
|                                            |                                                                    |  |
|                                            | UNIDADES RELACIONADAS                                              |  |
| TIPO DE ENSINO                             | UNIDADE                                                            |  |
| Educação Profissional                      | IFAC - Instituto Federal De Educação, Ciência E Tecnologia Do Acre |  |
|                                            |                                                                    |  |
| DADOS DE AVALIAÇÃO                         |                                                                    |  |
| Professor será avaliador?                  | ® Sim ○ Não •                                                      |  |
| Professor será avaliado?                   | ® Sim ○ Não •                                                      |  |
| DADOS PESSOAIS                             |                                                                    |  |
| CPF:                                       | •                                                                  |  |
| Matricula SIAPE:                           | •                                                                  |  |
| Candidato:                                 | •                                                                  |  |
| Data de Nascimento:                        | 图•                                                                 |  |
| Lotação:                                   | Digite a Lotação procurada *                                       |  |

Após inserir todas as informações e assinalar as opções do Termo de Compromisso e Responsabilidade, clicar em "Salvar".

12º Passo – Informar ao membro da CPPD-Local que o cadastro no SIMEC foi concluído e o sorteio dos avaliadores já pode ser realizado.